### Anleitung zum Download von Testdaten

Stellen Sie sicher, dass Sie eingeloggt sind. Das Herunterladen von Testdaten ist nur im eingeloggten Zustand möglich. Falls Sie noch nicht registriert sind, ist das über diesen Link möglich:

https://datenkatalog.infas360.de/contact

#### Inhalt

| 1. | Do۱    | wnload der Testdaten                                      | 1 |  |  |  |  |  |  |
|----|--------|-----------------------------------------------------------|---|--|--|--|--|--|--|
|    | 1.1.   | Testdaten im CSV-Format                                   | 1 |  |  |  |  |  |  |
|    | 1.2.   | Testdaten in anderen Formaten (TSV, JSON, XML)            | 2 |  |  |  |  |  |  |
| 2. | Anz    | zeigen der Testdaten ohne Raumbezug (in Excel)            | 3 |  |  |  |  |  |  |
| 3. | Anz    | zeigen der Testdaten als georeferenzierte Daten (in QGIS) | 4 |  |  |  |  |  |  |
| К  | ontakt |                                                           |   |  |  |  |  |  |  |

#### 1. Download der Testdaten

#### 1.1. Testdaten im CSV-Format

Gehen Sie zu dem Datensatz, der Sie interessiert. Dort ist ein Feld, in dem Sie die Testdaten direkt herunterladen können. Als Standardformat ist CSV festgelegt. Wenn Sie die Testdaten in einem anderen Format herunterladen möchten, gehen Sie bitte zum nächsten Schritt.

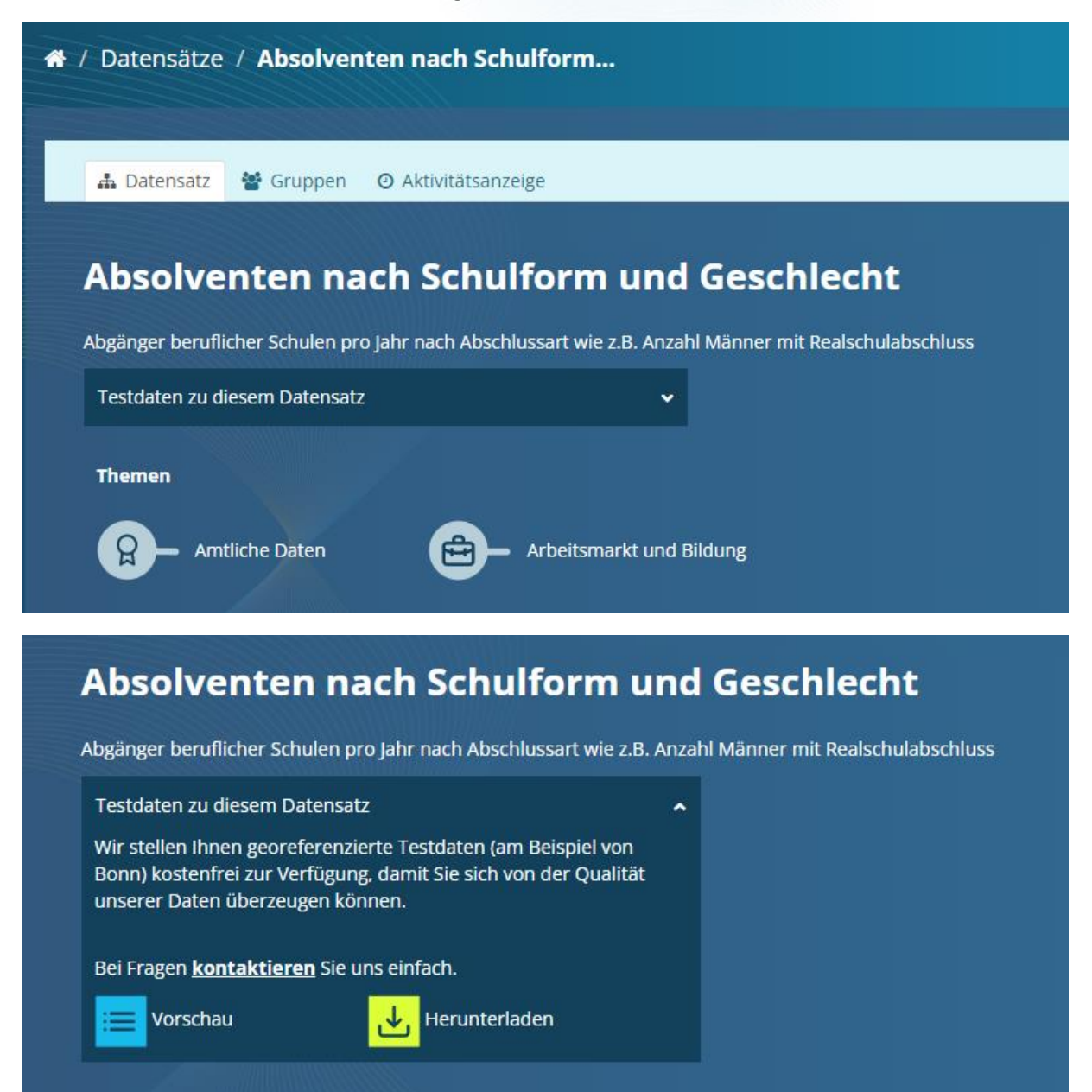

 

#### 1.2. Testdaten in anderen Formaten (TSV, JSON, XML)

Wenn Sie die Testdaten als TSV, JSON oder XML Format herunterladen möchten, so gehen Sie bitte auf Vorschau. Dort können Sie die Daten bereits in einer Tabelle sehen. Unter dem Downloadbutton rechts oben ist es möglich das Format der Testdaten auszuwählen.

| - <b>.</b>                                                                                           | Datensatz                                                                                                    | 📽 Gru                                                                                          | ippen (                                                                       | O Aktiv                                                                                                    | vitätsa                                                                     | nzeige                                                     |            |                                                                         |                                                                           |                                                           |                                                             |                                      |                                                                                                    |                                                                                                    |
|----------------------------------------------------------------------------------------------------|----------------------------------------------------------------------------------------------------|------------------------------------------------------------------------------------------------|-------------------------------------------------------------------------------|----------------------------------------------------------------------------------------------------|-----------------------------------------------------------------------------|------------------------------------------------------------|------------|-------------------------------------------------------------------------|---------------------------------------------------------------------------|-----------------------------------------------------------|-------------------------------------------------------------|--------------------------------------|----------------------------------------------------------------------------------------------------|----------------------------------------------------------------------------------------------------|
|                                                                                                    |                                                                                                    |                                                                                                |                                                                               |                                                                                                    |                                                                             |                                                            |            |                                                                         |                                                                           |                                                           |                                                             |                                      |                                                                                                    |                                                                                                    |
|                                                                                                    |                                                                                                    |                                                                                                |                                                                               |                                                                                                    |                                                                             |                                                            |            |                                                                         |                                                                           |                                                           |                                                             |                                      |                                                                                                    |                                                                                                    |
| ۸h                                                                                                   | solva                                                                                                    | ntor                                                                                           |                                                                               | h c                                                                                                    | ch                                                                          |                                                            |            |                                                                         |                                                                           | C                                                         |                                                             | hla                                  | - h                                                                                                    | <b>.</b>                                                                                                    |
| AD                                                                                                   | Solve                                                                                                    | nter                                                                                           | 1 nac                                                                         | -n 5                                                                                                    | CIII                                                                        | ung                                                        | JUL        |                                                                         | ind                                                                       | G                                                         | esc                                                         | nie                                  | CI                                                                                                    |                                                                                                    |
|                                                                                                    |                                                                                                    |                                                                                                |                                                                               |                                                                                                    |                                                                             |                                                            |            |                                                                         |                                                                           |                                                           |                                                             |                                      |                                                                                                    |                                                                                                    |
| Abgä                                                                                                 | nger berufl                                                                                                    | icher Sch                                                                                      | ulen pro J                                                                    | ahr na                                                                                                    | ch Abs                                                                      | schluss                                                    | art wi     | e z.B                                                                   | . Anza                                                                    | hl Mä                                                     | nner r                                                      | nit Rea                              | alsch                                                                                                    | ulabsch                                                                                                    |
|                                                                                                    |                                                                                                    |                                                                                                |                                                                               |                                                                                                    |                                                                             |                                                            |            |                                                                         |                                                                           |                                                           |                                                             |                                      |                                                                                                    |                                                                                                    |
| Tes                                                                                                  | tdaten zu d                                                                                                    | iesem Da                                                                                       | itensatz                                                                      |                                                                                                    |                                                                             |                                                            | ~          |                                                                         |                                                                           |                                                           |                                                             |                                      |                                                                                                    |                                                                                                    |
|                                                                                                    |                                                                                                    |                                                                                                |                                                                               |                                                                                                    |                                                                             |                                                            |            |                                                                         |                                                                           |                                                           |                                                             |                                      |                                                                                                    |                                                                                                    |
| Wir                                                                                                  | stellen Ihn                                                                                                    | en georef                                                                                      | erenziert                                                                     | e Testd                                                                                                    | laten (                                                                     | am                                                         |            |                                                                         |                                                                           |                                                           |                                                             |                                      |                                                                                                    |                                                                                                    |
| Bei                                                                                                  | spiel von Bo                                                                                                    | onn) koste                                                                                     | enfrei zur                                                                    | Verfüg                                                                                                    | ung, d                                                                      | lamit S                                                    | ie         |                                                                         |                                                                           |                                                           |                                                             |                                      |                                                                                                    |                                                                                                    |
| _:_L                                                                                                 |                                                                                                    |                                                                                                | D-4                                                                           |                                                                                                    |                                                                             |                                                            |            |                                                                         |                                                                           |                                                           |                                                             |                                      |                                                                                                    |                                                                                                    |
| SIC                                                                                                  | i von der Q                                                                                                    | ualitat un                                                                                     | serer Dat                                                                     | en ube                                                                                                    | rzeuge                                                                      | en                                                         |            |                                                                         |                                                                           |                                                           |                                                             |                                      |                                                                                                    |                                                                                                    |
| kör                                                                                                  | inen.                                                                                                    |                                                                                                |                                                                               |                                                                                                    |                                                                             |                                                            |            |                                                                         |                                                                           |                                                           |                                                             |                                      |                                                                                                    |                                                                                                    |
|                                                                                                    |                                                                                                    |                                                                                                |                                                                               |                                                                                                    |                                                                             |                                                            |            |                                                                         |                                                                           |                                                           |                                                             |                                      |                                                                                                    |                                                                                                    |
|                                                                                                    |                                                                                                    |                                                                                                |                                                                               |                                                                                                    |                                                                             |                                                            |            |                                                                         |                                                                           |                                                           |                                                             |                                      |                                                                                                    |                                                                                                    |
|                                                                                                    |                                                                                                    |                                                                                                | <i></i>                                                                       |                                                                                                    |                                                                             |                                                            |            |                                                                         |                                                                           |                                                           |                                                             |                                      |                                                                                                    |                                                                                                    |
| Bei                                                                                                  | Fragen <u>kor</u>                                                                                                    | itaktiere                                                                                      | <u>n</u> Sie uns                                                              | einfaci                                                                                                    | n.                                                                          |                                                            |            |                                                                         |                                                                           |                                                           |                                                             |                                      |                                                                                                    |                                                                                                    |
|                                                                                                    |                                                                                                    |                                                                                                | · _                                                                           |                                                                                                    |                                                                             |                                                            |            |                                                                         |                                                                           |                                                           |                                                             |                                      |                                                                                                    |                                                                                                    |
|                                                                                                    | Vorscha                                                                                                    | u                                                                                              |                                                                               | J. He                                                                                                    | erunte                                                                      | rladen                                                     |            |                                                                         |                                                                           |                                                           |                                                             |                                      |                                                                                                    |                                                                                                    |
|                                                                                                    |                                                                                                    | r ,                                                                                            | L L                                                                           | <u> </u>                                                                                                    |                                                                             |                                                            |            |                                                                         |                                                                           |                                                           |                                                             |                                      |                                                                                                    |                                                                                                    |
| . =                                                                                                  |                                                                                                    |                                                                                                |                                                                               |                                                                                                    |                                                                             |                                                            |            |                                                                         |                                                                           |                                                           |                                                             |                                      |                                                                                                    |                                                                                                    |
|                                                                                                    |                                                                                                    |                                                                                                |                                                                               |                                                                                                    |                                                                             |                                                            |            |                                                                         |                                                                           |                                                           |                                                             |                                      |                                                                                                    |                                                                                                    |
|                                                                                                    |                                                                                                    |                                                                                                |                                                                               |                                                                                                    |                                                                             |                                                            |            |                                                                         |                                                                           |                                                           |                                                             |                                      |                                                                                                    |                                                                                                    |
|                                                                                                    |                                                                                                    |                                                                                                |                                                                               |                                                                                                    |                                                                             |                                                            |            |                                                                         |                                                                           |                                                           |                                                             |                                      |                                                                                                    |                                                                                                    |
| vatensätze                                                                                           | / Absolventen nac                                                                                                    | h Schulform                                                                                    | / Testdaten                                                                   |                                                                                                    |                                                                             |                                                            |            |                                                                         |                                                                           |                                                           |                                                             |                                      | k                                                                                                    | Kontakt $ ightarrow$                                                                                        |
| vatensätze                                                                                           | / Absolventen nac                                                                                                    | h Schulform                                                                                    | / Testdaten                                                                   |                                                                                                    |                                                                             |                                                            |            |                                                                         |                                                                           |                                                           |                                                             |                                      | ł                                                                                                    | Kontakt $ ightarrow$                                                                                        |
| atensätze                                                                                            | / Absolventen nac<br>ten nach Sc                                                                                                    | h Schulform<br>hulform                                                                         | / Testdaten<br>und Gescl                                                      | hlecht                                                                                                    | Bonn                                                                        |                                                            | F          | Bearbeite                                                               | n zur Da                                                                  | itensatzbes                                               | chreibung                                                   | → _                                  | Herun                                                                                                    | Contakt $ ightarrow$ terladen 🗸                                                                             |
| atensätze<br>solven                                                                                  | / Absolventen nac                                                                                                    | h Schulform<br>hulform                                                                         | / Testdaten<br>und Gescl                                                      | hlecht                                                                                                    | Bonn                                                                        |                                                            | ۶          | Bearbeite                                                               | n zur Da                                                                  | itensatzbes                                               | chreibung                                                   | → d                                  | Herun                                                                                                    | Contakt →<br>terladen 🗣                                                                                     |
| atensätze<br>solven                                                                                  | / Absolventen nac                                                                                                    | h Schulform<br>hulform                                                                         | / Testdaten<br>und Gescl                                                      | hlecht                                                                                                    | Bonn                                                                        |                                                            | ۶          | Bearbeite                                                               | n zur Da                                                                  | tensatzbes                                                | chreibung                                                   | → 【                                  | Herun<br>sv                                                                                                    | Kontakt →<br>terladen 🗣                                                                                     |
| atensätze<br>solven                                                                                  | / Absolventen nac                                                                                                    | h Schulform<br>hulform                                                                         | / Testdaten<br>und Gescl                                                      | hlecht                                                                                                    | Bonn                                                                        |                                                            | P          | Bearbeite                                                               | n zur Da                                                                  | itensatzbes                                               | chreibung                                                   |                                      | Herun<br>SV<br>SV                                                                                                    | Contakt →<br>terladen 🗸                                                                                     |
| atensätze<br>solven                                                                                  | / Absolventen nac                                                                                                    | h Schulform                                                                                    | <sup>/</sup> Testdaten<br>und Gescl                                           | hlecht                                                                                                    | Bonn                                                                        |                                                            | ۶          | Bearbeite                                                               | n zur Da                                                                  | itensatzbes                                               | chreibung                                                   | → 2<br>C3<br>T5<br>Z4                | Herun<br>SV<br>SV<br>ON                                                                                                    | Contakt →                                                                                                   |
| atensätze<br>solven<br>Tabelle                                                                       | / Absolventen nac<br>ten nach Sc                                                                                                    | h Schulform<br>hulform                                                                         | / Testdaten<br>und Gescl                                                      | hlecht                                                                                                    | Bonn                                                                        |                                                            | P          | Bearbeite                                                               | n zur Da                                                                  | tensatzbes                                                | chreibung                                                   |                                      | Herun<br>SV<br>SV<br>ON<br>ML                                                                                                    | Kontakt →                                                                                                   |
| atensätze<br>solven<br>Tabelle                                                                       | / Absolventen nac<br>ten nach Sc                                                                                                    | h Schulform<br>hulform                                                                         | / Testdaten<br>und Gescl                                                      | hlecht                                                                                                    | Bonn                                                                        |                                                            | F          | Bearbeite                                                               | n zur Da                                                                  | itensatzbes                                               | chreibung                                                   | ک (<br>۲5<br>ری<br>ری                | K<br>Herun<br>SV<br>SV<br>ON<br>ML                                                                                                    | terladen ▼                                                                                                  |
| atensätze<br>solven<br>I Tabelle                                                                     | / Absolventen nac<br>ten nach Sc                                                                                                    | h Schulform<br>hulform                                                                         | / Testdaten<br>und Gescl                                                      | hlecht                                                                                                    | Bonn                                                                        | kr_abso                                                    | ۶ (kr_abso | Bearbeite<br>kr_abso                                                    | n zur Da                                                                  | Itensatzbes<br>kr_abso                                    | chreibung<br>kr_abso                                        | → CS<br>TS<br>JS<br>X1<br>Kr_abso    | Herun<br>SV<br>SV<br>ON<br>ML<br>Kr_abso                                                                                                    | Contakt →<br>terladen •                                                                                     |
| atensätze<br>solven<br>Tabelle                                                                       | / Absolventen nac<br>ten nach Sc<br>11                                                                                                    | h Schulform<br>hulform                                                                         | / Testdaten<br>und Gescl                                                      | hlecht                                                                                                    | Bonn<br>kr_abso<br>275<br>895                                               | kr_abso<br>700<br>1885                                     | ۶ ا        | Bearbeite<br>kr_abso<br>970                                             | n zur Da<br>kr_abso<br>1930                                               | kr_abso<br>205                                            | chreibung<br>kr_abso<br>535<br>1735                         | → CS<br>TS<br>JS<br>X7<br>Kr_abso    | Herun           SV           SV           ON           ML           kr_abso           1120           2230                                                       | terladen → geom_n Bonn Koin                                                                                 |
| atensätze<br>solven<br>Tabelle<br>1<br>05314<br>05315                                                | / Absolventen nac<br>ten nach Sc<br>11                                                                                                    | h Schulform<br>hulform<br>s<br>                                                                | / Testdaten<br>und Gescl<br>r_abso kr_abso<br>2090<br>4170<br>795             | hlecht                                                                                                    | Bonn<br><u>kr_abso</u><br>275<br>895<br>170                                 | kr_abso<br>700<br>1885<br>370                              | ۲ ا        | Bearbeite<br>kr_abso<br>970<br>1940<br>355                              | n zur Da<br>kr_abso<br>1930<br>4755<br>915                                | tensatzbes<br>kr_abso<br>205<br>600<br>120                | chreibung<br>kr_abso<br>535<br>1735<br>320                  | → C:<br>TS<br>JS<br>XI<br>kr_abso    | Herun           SV           SV           ON           ML           1120           2230           440                                                           | terladen ▼<br>terladen ▼<br>Bonn<br>Köln<br>Leverkus.                                                       |
| atensätze<br>solven<br>1[<br><u>ags5</u><br>05316<br>05316<br>05316                                  | / Absolventen nad<br>ten nach Sc<br>11 » 11 record<br>8 <u>kr_absol kr_ab</u><br>9800 480<br>9800 1495<br>1855 290<br>5170 820                | h Schulform<br>hulform<br>s<br>                                                                | / Testdaten<br>und Gescl<br>r_abso kr_abso<br>2090<br>4170<br>795<br>2340     | hlecht<br>2050<br>5045<br>940<br>2645                                                                            | <b>Bonn</b> kr_abso           275           895           170           490 | kr_abso<br>700<br>1885<br>370<br>875                       | kr_abso    | Bearbeite<br>kr_abso<br>970<br>1940<br>355<br>1115                      | n zur Da<br>kr_abso<br>1930<br>4755<br>915<br>2525                        | kr_abso<br>205<br>600<br>120<br>330                       | chreibung<br>kr_abso<br>535<br>1735<br>320<br>850           | → C:<br>TS<br>JS<br>XI<br>Kr_abso    | Kr_abso           1120           2230           440           1225                                                                                              | terladen ▼<br>terladen ▼<br>Seom n<br>Bonn<br>Köln<br>Leverkus<br>Aachen                                    |
| atensätze<br>solven<br>Tabelle<br>1                                                                  | / Absolventen nad<br>ten nach Sc<br>11 » 11 record<br>11 » 11 record<br>11 s 1455<br>1855 290<br>51170 820<br>54170 820                       | h Schulform<br>hulform<br>s<br>kr_abso k<br>1235<br>3620<br>630<br>1725<br>935                 | / Testdaten<br>und Gescl                                                      | kr_abso           2050           5045           940           2645           1255                                | Bonn<br>275<br>895<br>170<br>240                                            | kr_abso<br>700<br>1885<br>370<br>875<br>490                | ۲ ا        | Bearbeite<br>kr_abso<br>970<br>1940<br>355<br>1115<br>435               | n zur Da<br>kr_abso<br>1930<br>4755<br>915<br>2825<br>1220                | kr_abso<br>205<br>600<br>120<br>330<br>170                | chreibung<br>535<br>1735<br>320<br>850<br>445               | → C<br>C<br>T<br>JS<br>XI<br>kr_abso | kr_abso           1120           2230           440           1225           545                                                                                | kontakt →<br>terfaden •<br>geom_n<br>Bonn<br>Koin<br>Leverkus<br>Aachen<br>Düren                            |
| atensätze<br>solven<br>3 Tabelle<br>1                                                                | / Absolventen nac<br>ten nach Sc<br>11 * 11 record<br>kr_absol kr_ab<br>3980 480<br>9800 1495<br>1855 290<br>5170 820<br>2475 410<br>4870 695 | h Schulform<br>hulform<br>s<br>io <u>kr_abso</u><br>1225<br>3620<br>690<br>1725<br>935<br>1990 | / Testdaten<br>und Gescl                                                      | kr_abso           2050           5045           940           2655           2475                                | Bonn<br>275<br>995<br>170<br>490<br>240                                     | kr_abso<br>700<br>1885<br>370<br>875<br>490<br>1055        | <b>₽</b> ( | Bearbeile<br>kr_abso<br>970<br>1940<br>355<br>1115<br>435<br>905        | n zur Da<br>kr_abso<br>1930<br>4755<br>915<br>2525<br>1220<br>2395        | kr_abso<br>205<br>600<br>120<br>330<br>170<br>285         | chreibung<br>535<br>1735<br>320<br>850<br>445<br>935        | → CS<br>CS<br>JS<br>XI<br>Kr_abso    | Kr_abso           1120           2230           440           1225           545           1115                                                                 | kerladen →<br>kerladen →<br>Bonn n<br>Bonn<br>Leverkus<br>Aachen<br>Duren<br>Rhein-Er                       |
| tensätze<br>olven<br>Tabelle<br>1 – (<br>05314<br>05315<br>05316<br>05316<br>05336<br>05332<br>05366 | / Absolventen nac<br>ten nach Sc<br>11 * 11 record<br>3990 480<br>9800 1495<br>1855 200<br>5170 820<br>2475 410<br>4870 695<br>2000 275       | h Schulform<br>hulform<br>s<br>1235<br>3620<br>690<br>1725<br>935<br>1990<br>790               | / Testdaten<br>und Gescl<br>2090<br>4170<br>795<br>2340<br>960<br>2020<br>820 | kr_abso           2050           5045           2455           2475           1255           2475           1035 | Bonn<br>275<br>995<br>170<br>490<br>240<br>410<br>155                       | kr_abso<br>700<br>1885<br>370<br>875<br>490<br>1055<br>435 | kr_abso    | Bearbeite<br>kr_abso<br>970<br>1940<br>355<br>1115<br>435<br>905<br>365 | n zur Da<br>kr_abso<br>1930<br>4755<br>915<br>2525<br>1220<br>2395<br>965 | kr_abso<br>205<br>600<br>120<br>330<br>170<br>1285<br>120 | chreibung<br>535<br>1735<br>320<br>850<br>445<br>935<br>355 | → CS<br>CS<br>JS<br>XI<br>Kr_abso    | Herun           SV           SV           ON           ML           1120           2230           440           1225           545           1115           455 | terladen ♥<br>terladen ♥<br>geom_n<br>Bonn<br>Köln<br>Leverkus<br>Aachen<br>Düren<br>Rhein-Er<br>Euskirchen |

Oberber

Rheinisc Rhein-Si

### 2. Anzeigen der Testdaten ohne Raumbezug (in Excel)

| Automa | atisches S                                               | peichern 💽                                                                                             | 089~                                                      | ୯୶ ≁ ⇒                           | Map      | ope1 - Excel   |                                               | , ♀ Suchen  |             |                    |
|--------|----------------------------------------------------------|----------------------------------------------------------------------------------------------------|-----------------------------------------------------------|----------------------------------|----------|----------------|-----------------------------------------------|-------------|-------------|--------------------|
| Datei  | Start                                                    | Einfügen                                                                                               | Seitenlayout                                              | Formeln                          | Daten Üb | erprüfen A     | nsicht Auto                                   | omatisieren | Hilfe       |                    |
| Daten  | Aus                                                      | Text/CSV<br>dem Web<br>Tabelle/Bereict                                                                 | Von Bild ~                                                | wendete Quelle<br>e Verbindunger | n Alle   | Eigen          | gen und Verbind<br>schaften<br>üpfungen bearb | lungen<br>o | rganisation | <u>م</u><br>Aktien |
|        |                                                          | Daten abrufen u                                                                                        | nd transformieren                                         |                                  |          | Abfragen und \ |                                               | Datentypen  |             |                    |
| E12    | Aus T<br>Import<br>in folg<br>Trenna<br>format<br>Leerze | ext/CSV<br>tieren von Date<br>enden Formate<br>teichen getrenn<br>tierter Text (du<br>tichen getrennt) | en aus Dateien<br>en: Text, durch<br>nt oder<br>rch<br>). |                                  |          |                |                                               |             |             |                    |
|        | A                                                        | В                                                                                                    | C                                                         |                                  | E        |                |                                               |             |             |                    |
| 1      |                                                          |                                                                                                    |                                                           |                                  |          |                |                                               |             |             |                    |

Generell ist zu empfehlen die Daten in Notepad zu öffnen. Um sicherzustellen, dass die Daten in Excel richtig angezeigt werden, sollten die Daten in Excel importiert werden. Dies kann z.B. über das in der Abbildung gezeigte Feld erfolgen.

Die heruntergeladenen Testdaten müssen ausgewählt werden. Dabei sollte eingestellt werden, dass der Dateiursprung auf UTF8 beruht.

| Automatisches Speichern 💽 💾 🍤 V 🖓 v 🕫                                                                                                    |                                               |            |           |                 |                     |                   |   | Julia Dick 🙆 🖸 🕚                          | - 9//       |       |
|----------------------------------------------------------------------------------------------------|-----------------------------------------------|------------|-----------|-----------------|---------------------|-------------------|---|-------------------------------------------|-------------|-------|
| Datei Start Einfügen Seitenlayout Formeln                                                                                                    | Daten Überprüfen Ansicht Automatisieren Hilfe |            |           |                 |                     |                   |   | 🖵 Kommentare                              | 🖒 Freigeber | 1 ~   |
| Daten<br>abrufen ~         Mass Text/CSV         III Von Bild ~           Daten         Auss dem Web         III Zurenter           Auss Tabelte/Bereich         IV Vonhandene Verbinde | 966299c7-9383-4e71-bc89-22599d1a3c71 (2).csv  |            | 57        |                 | Zlöschen            |                   |   | Was-wäre-wenn- Prognoseblatt<br>Analyse * | Gliederung  |       |
| Daten abrufen und transformieren                                                                                                    | Dateiursprung Trennzeichen                    | Datent     | yperkenn  | ung             |                     |                   |   | Prognose                                  | 1           | ^     |
| E12 • : $\times \checkmark f_x$                                                                                                    | 874: Thailandisch (Windows)                   | Basiel     | end auf d | en ersten 200 2 | eilen +             | Lo                |   |                                           |             | ^     |
|                                                                                                    | 857: Türkisch (DOS)                           | ∧ kr_absol | hoch      | kr_absol_m      | kr_absol_haupt_m    | kr_absol_re       |   |                                           |             |       |
|                                                                                                    | 28599: Türkisch (ISO)                         |            | 2090      | 2050            | 275                 |                   |   |                                           |             |       |
|                                                                                                    | 10081: Türkisch (Mac)                         |            | 795       | 940             | 170                 |                   |   |                                           |             |       |
| ABCD                                                                                                    | 1254: Türkisch (Windows)                      |            | 2340      | 2645            | 490                 |                   | 0 |                                           |             | -     |
| 1                                                                                                    | 1200: Unicode                                 |            | 980       | 1255            | 240                 |                   |   |                                           |             |       |
| 2                                                                                                    | 1201: Unicode (Big-Endian)                    |            | 2020      | 2475            | 410                 |                   |   |                                           |             | -11   |
| 3                                                                                                    | 12001: Unicode (UTF-32 Big-Endian)            |            | 820       | 1035            | 155                 |                   |   |                                           |             | -81   |
| 5                                                                                                    | 12000: Unicode (UTF-32)                       |            | 985       | 1340            | 275                 |                   |   |                                           |             | -11   |
| 6                                                                                                    | 65000: Unicode (UTF-7)                        |            | 1240      | 1660            | 310                 |                   |   |                                           |             |       |
| 7                                                                                                    | 65001: Unicode (UTF-8)                        |            | 1220      | 1420            | 210                 |                   |   |                                           |             |       |
| 8                                                                                                    | 1258: Vietnamesisch (Windows)                 |            | 2000      | 2995            | 333                 |                   |   |                                           |             | -82   |
| 10                                                                                                    | 20005: Wang Taiwan                            |            |           |                 |                     |                   |   |                                           |             | -11   |
| 11                                                                                                    | 850: Westeuropäisch (DOS)                     |            |           |                 |                     |                   |   |                                           |             | -11   |
| 12                                                                                                    | 20105: Westeuropäisch (IA5)                   |            |           |                 |                     |                   |   |                                           |             |       |
| 13                                                                                                    | 28591: Westeuropäisch (ISO)                   |            |           |                 |                     |                   |   |                                           |             | -11   |
| 14                                                                                                    | 10000: Westeuropaisch (Mac)                   | ~          |           |                 |                     |                   |   |                                           |             | -11   |
| 15                                                                                                    | 1252: Westeuropaisch (Windows)                |            |           |                 |                     |                   |   |                                           |             | -11   |
| 17                                                                                                    |                                               |            |           |                 |                     |                   |   |                                           |             | -11   |
| 18                                                                                                    |                                               |            |           |                 |                     |                   |   |                                           |             |       |
| 19                                                                                                    | <                                             |            |           |                 |                     | >                 |   |                                           |             | -11   |
| 20                                                                                                    |                                               |            |           |                 | ter bereferning -   | 1 h h a s a h a s |   |                                           |             | -11   |
| 22                                                                                                    |                                               |            | L L       | Da Da           | nen nansivinfileren | numernen          |   |                                           |             | 11    |
| 23                                                                                                    |                                               |            |           |                 |                     |                   |   |                                           |             |       |
| 24                                                                                                    |                                               |            |           |                 |                     |                   |   |                                           |             | -1    |
| ←→ Tabelle1 ⊕                                                                                                    |                                               |            |           | : (             |                     |                   |   |                                           |             | Þ     |
| Bereit 📆 Barrierefreiheit: Keine Probleme                                                                                                    |                                               |            |           |                 |                     |                   |   | III II                                    | ++          | 100 % |
|                                                                                                    |                                               |            |           |                 |                     |                   |   |                                           |             |       |

Unser internes Schlüsselsystem (AGS) sollte außerdem als Text importiert werden, damit sichergestellt ist, dass diese vollständig importiert werden.

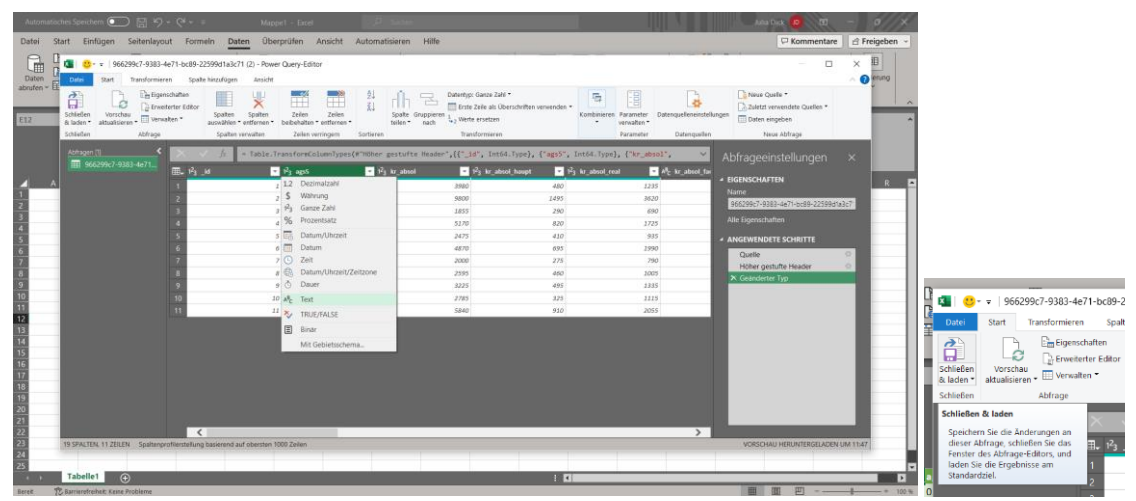

Anschließend können die Daten geladen werden.

Ø.

Lay

tellunger

### 3. Anzeigen der Testdaten als georeferenzierte Daten (in QGIS)

Mit dem OpenSource Programm QGIS lassen sich unsere Daten direkt georeferenziert anzeigen. Das Programm QGIS muss dazu installiert sein. Das Programm kann hier heruntergeladen werden: https://www.qgis.org/en/site/forusers/download.html

| Q Unbenanntes Projekt — QGI                                 | IS                   |                                                   |                                  |                                                                                                    |                 |                                                                                                    |                   |               | _                                                         | o ×      |
|-------------------------------------------------------------|----------------------|---------------------------------------------------|----------------------------------|----------------------------------------------------------------------------------------------------|-----------------|----------------------------------------------------------------------------------------------------|-------------------|---------------|-----------------------------------------------------------|----------|
| Projekt <u>B</u> earbeiten <u>A</u> nsicht                  | Layer Einsti         | ellungen Erweiterungen <u>V</u> ektor <u>B</u> as | er <u>D</u> atenbank <u>W</u> eb | Netz MMQGIS Verarbeitung                                                                                                    | t <u>H</u> ilfe | and the second second second second second second second second second second second second second second second |                   | 1             |                                                           |          |
| i 🖿 🔚 📑 🛤 👬                                                 | 🕯 🕼 Dateng           |                                                   |                                  | 🕓 😂 🔍 🚊 🛠                                                                                                    | 2 🔳 - 📾         | i y 🗩 🔍 k                                                                                                    |                   |               |                                                           |          |
| (a) (2) Z = 25                                              | Layer e              |                                                   |                                  |                                                                                                    |                 | - · · · · · · · · · · · · · · · · · · ·                                                                          | 1 🖬 1             |               |                                                           |          |
|                                                             | Layer h              |                                                   |                                  |                                                                                                    |                 |                                                                                                    |                   |               |                                                           |          |
|                                                             |                      |                                                   |                                  | Rasterlayer hinzufügen.                                                                                                    |                 | Strg+Umschalt+R                                                                                                  |                   | <u> </u>      |                                                           |          |
| Browse                                                      |                      |                                                   |                                  | Retzlayer hinzufügen                                                                                                    |                 |                                                                                                    |                   |               | verarbeitungswe                                           |          |
| Favoriten                                                   |                      |                                                   |                                  | Getrennte Textdatei als                                                                                                    |                 | Strg+Umschalt+T                                                                                                  |                   |               | Suche                                                     |          |
| - Raumliche Lesezeichen                                     |                      |                                                   |                                  | PostGIS-Layer hinzufügi                                                                                                    |                 | Strg+Umschalt+D                                                                                                  |                   |               | Kürzlich verv                                             | rendet   |
| • 🙆 Home                                                    |                      |                                                   |                                  | SpatiaLite-Layer hinzuf                                                                                                    |                 | Strg+Umschalt+L                                                                                                  |                   |               | Database                                                  |          |
|                                                             |                      |                                                   |                                  | MSSQL-Layer hinzufüge                                                                                                    |                 | West March 1997                                                                                                  |                   |               | <ul> <li>Q Dateiwerkzei</li> <li>Q Diagramme</li> </ul>   | uge      |
| <ul> <li>M\ (Daten)</li> </ul>                              |                      |                                                   |                                  | Oracle Spatial-Layer hit     Daumitichen CAD-LIANIA                                                                                                    |                 | stig+umschalt+U                                                                                                  |                   |               | ► 💽 GPS                                                   |          |
| <ul> <li>Diagonal (Volume)</li> <li>Cl/ (Volume)</li> </ul> |                      |                                                   |                                  | Wittuellan Lawer binzufü                                                                                                    |                 | 1999<br>                                                                                                    |                   |               | <ul> <li>Q Interpolation</li> <li>Kartographia</li> </ul> |          |
| <ul> <li>SA (Volume)</li> </ul>                             |                      |                                                   |                                  | WMS/WMTS-Laver him                                                                                                    |                 | Stro+Umschalt+W                                                                                                  |                   |               | <ul> <li>Q Layerwerkzei</li> </ul>                        | Jge      |
| <ul> <li>U:\ (Volume)</li> <li>V:\ (Volume)</li> </ul>      |                      |                                                   |                                  | III XYZ-Laver hinzufügen                                                                                                    |                 |                                                                                                    |                   |               | Frnehnisant                                               |          |
| + 🛅 W:\ (Volume)                                            |                      |                                                   |                                  | 💐 WCS-Layer hinzufügen.                                                                                                    |                 |                                                                                                    |                   |               |                                                           |          |
| GeoPackage                                                  |                      |                                                   |                                  | WFS-Layer hinzufügen.                                                                                                    |                 |                                                                                                    |                   |               |                                                           |          |
| • PostgreSQL                                                |                      |                                                   |                                  | ArcGIS-REST-Server-La                                                                                                    |                 |                                                                                                    |                   |               |                                                           |          |
| <ul> <li>K Lod2</li> </ul>                                  | And Logo             |                                                   |                                  | III. Vektorkachellayer hinzu                                                                                                    |                 |                                                                                                    |                   |               |                                                           |          |
| Layer                                                       | Layer/c              |                                                   |                                  | 👫 Punktwolkenlayer hinzu                                                                                                    |                 |                                                                                                    |                   |               |                                                           |          |
| 🔮 🦺 👄 🏹 👾 🗷 🖻                                               |                      |                                                   |                                  | A REAL PROPERTY AND A REAL PROPERTY AND A REAL |                 |                                                                                                    |                   |               |                                                           |          |
|                                                             |                      |                                                   |                                  |                                                                                                    |                 |                                                                                                    |                   |               |                                                           |          |
|                                                             |                      |                                                   |                                  |                                                                                                    |                 |                                                                                                    |                   |               |                                                           |          |
|                                                             |                      |                                                   |                                  |                                                                                                    |                 |                                                                                                    |                   |               |                                                           |          |
|                                                             |                      |                                                   |                                  |                                                                                                    |                 |                                                                                                    |                   |               |                                                           |          |
|                                                             |                      |                                                   |                                  |                                                                                                    |                 |                                                                                                    |                   |               |                                                           |          |
|                                                             |                      |                                                   |                                  |                                                                                                    |                 |                                                                                                    |                   |               |                                                           |          |
|                                                             |                      |                                                   |                                  |                                                                                                    |                 |                                                                                                    |                   |               |                                                           |          |
|                                                             | The Alle au          |                                                   |                                  |                                                                                                    |                 |                                                                                                    |                   |               |                                                           |          |
|                                                             |                      |                                                   |                                  | -                                                                                                    |                 |                                                                                                    |                   |               |                                                           |          |
|                                                             |                      |                                                   |                                  |                                                                                                    |                 |                                                                                                    |                   |               |                                                           |          |
|                                                             |                      |                                                   |                                  |                                                                                                    |                 | and the state of the second                                                                                      | A                 | 1             |                                                           |          |
| Suchmuster (Sug+K)                                          | 2                    |                                                   |                                  |                                                                                                    | Koordinate 1997 | ABOMPZ (a) MARGAR TIZATIYA                                                                                       | Vergroberung 100% | Orehung 0,0 * | Zeichnen W                                                | nanto al |
|                                                             |                      |                                                   |                                  |                                                                                                    |                 |                                                                                                    |                   |               |                                                           |          |
| Q Datenquellenverwal                                        | Itung   Getr         | ennte Texte                                       |                                  |                                                                                                    |                 |                                                                                                    |                   |               |                                                           | ×        |
|                                                             | and diable and       |                                                   | 22500 dt - 2 - 74 (4)            |                                                                                                    |                 |                                                                                                    |                   |               |                                                           |          |
| Datemarie Caluse                                            | ins (J. alck (Dov    | AUI0902/a005aac1_a392_4611_0C9a                   | -225990185C/1 (1).CS             | v                                                                                                    |                 |                                                                                                    |                   |               |                                                           |          |
| Layername Absol                                             | lventen              |                                                   |                                  |                                                                                                    |                 |                                                                                                    | Kodierung UTF-8   |               |                                                           | Ψ.       |
| Dateiioniiat                                                |                      |                                                   |                                  |                                                                                                    |                 |                                                                                                    |                   |               |                                                           |          |
| CSV (komp                                                   |                      |                                                   |                                  |                                                                                                    |                 |                                                                                                    |                   |               |                                                           |          |
|                                                             |                      |                                                   |                                  |                                                                                                    |                 |                                                                                                    |                   |               |                                                           |          |
| Reguläre A                                                  | lusdrücke            |                                                   |                                  |                                                                                                    |                 |                                                                                                    |                   |               |                                                           |          |
| Benutzerde                                                  |                      |                                                   |                                  |                                                                                                    |                 |                                                                                                    |                   |               |                                                           |          |
| 2.                                                          |                      |                                                   |                                  |                                                                                                    |                 |                                                                                                    |                   |               |                                                           |          |
| 🚳 🛛 Datensatz-ι                                             | und Fe <b>l</b> dopt | ionen                                             |                                  |                                                                                                    |                 |                                                                                                    |                   |               |                                                           |          |
|                                                             |                      |                                                   |                                  |                                                                                                    |                 |                                                                                                    |                   |               |                                                           |          |
| Anzahl der zu ü                                             | überspringen         | den Kopfzeilen 0                                  |                                  |                                                                                                    | - Dezir         | nalseparator ist Komma                                                                                           |                   |               |                                                           |          |
| Erster Date                                                 |                      |                                                   |                                  |                                                                                                    |                 |                                                                                                    |                   |               |                                                           |          |
| Feldtypen b                                                 | bestimmen            |                                                   |                                  |                                                                                                    |                 |                                                                                                    |                   |               |                                                           |          |
| Benutzer-Boo                                                | lean-Werte           |                                                   |                                  |                                                                                                    |                 |                                                                                                    |                   |               |                                                           |          |
| JDr                                                         |                      |                                                   |                                  |                                                                                                    |                 |                                                                                                    |                   |               |                                                           |          |
| True                                                        |                      |                                                   |                                  |                                                                                                    |                 |                                                                                                    |                   |               |                                                           |          |
| <b>-</b>                                                    |                      |                                                   |                                  |                                                                                                    |                 |                                                                                                    |                   |               |                                                           |          |
| Geometriede                                                 | efinition            |                                                   |                                  |                                                                                                    |                 |                                                                                                    |                   |               |                                                           |          |

#### Import der CSV als Well-Known-Text

- 1. Auswählen der heruntergeladenen CSV.
- 2. Als Datenformat CSV auswählen
- 3. Als Geometriedefinition Well-Known-Text (WKT) auswählen. Als Geometriefeld muss die Spalte *geom\_wgs84\_wkt*, als Geometrietyp *Polygon* und als Geometrie-KBS *EPSG:4326 WGS 84* ausgewählt werden.
- 4. Hinzufügen.

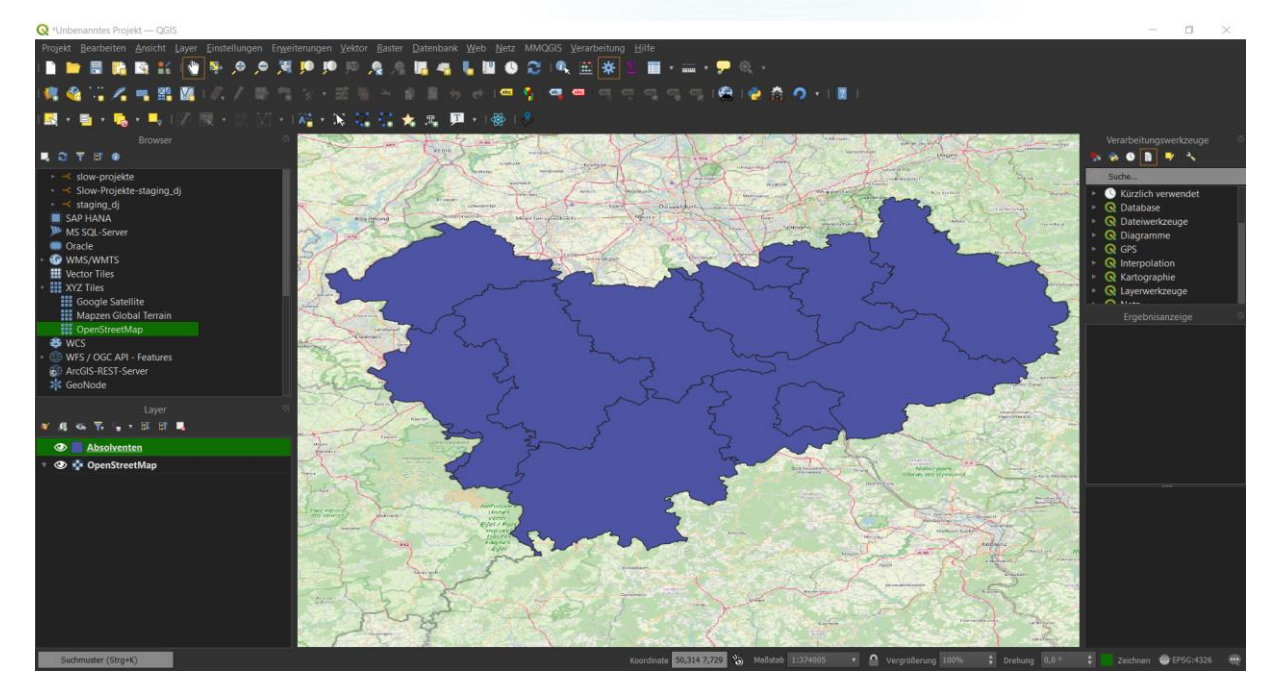

#### Kontakt

Wenn Sie spezielle Anfragen haben, melden Sie sich gerne bei uns: <u>info@infas360.de</u>. Wir stellen Ihnen gerne Ihr individuelles Testdatenpaket zusammen.

infas 360 GmbH Ollenhauerstraße 1 53113 Bonn www.infas360.de Kontakt Tel: +49 (0)228 74887-360 Fax: +49 (0)228 74887-399 E-Mail: info@infas360.de Geschäftsführung M. Herter, Dr. I. Nehmeyer-Srocke HRB Nr.: 20702 Bonn USt.-Ident.-Nr. DE 294 692 878 Bankverbindung VR-Bank Rhein-Sieg eG IBAN: DE59 3706 9520 4405 9940 17 BIC: GENODED1RST

5